## コードで地点を探す(まっぷるコード(MGコード))

ガイドブックなどに掲載されているまっぷるコード(MGコード)から、周辺付近の地図を表示するこ とができます。

メニューをタッチし、目的地をタッチする。 : サブメニュー画面が表示されます。

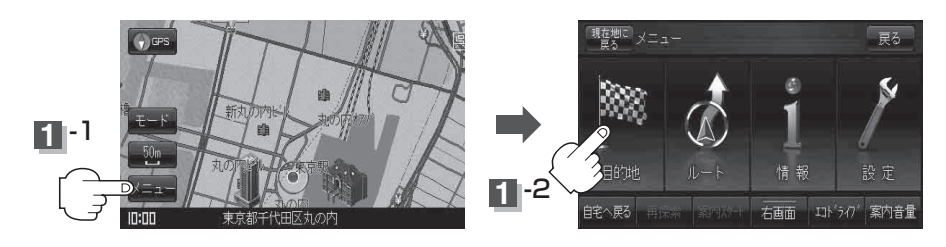

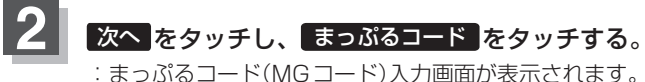

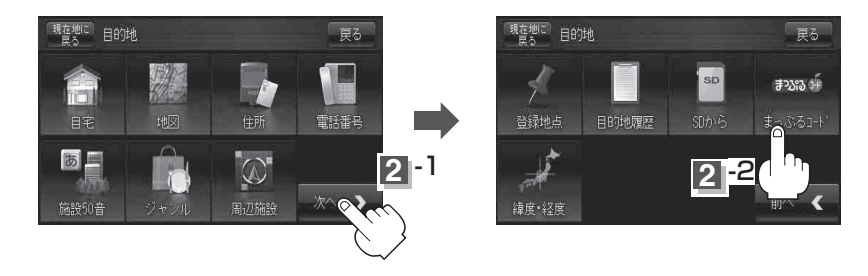

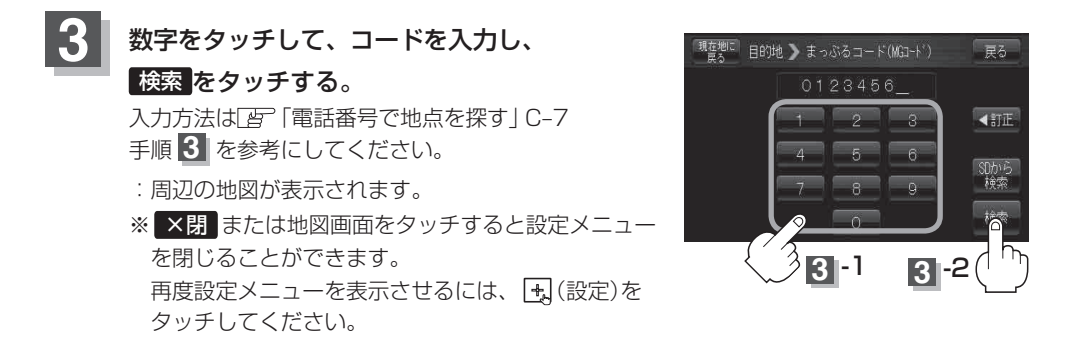